## HOW TO: UPLOAD PICTURE COPY OF ID & INSURANCE CARD ON PORTAL - FOR PATIENTS

Step 1: On the left side tool bar, click "My Profile"

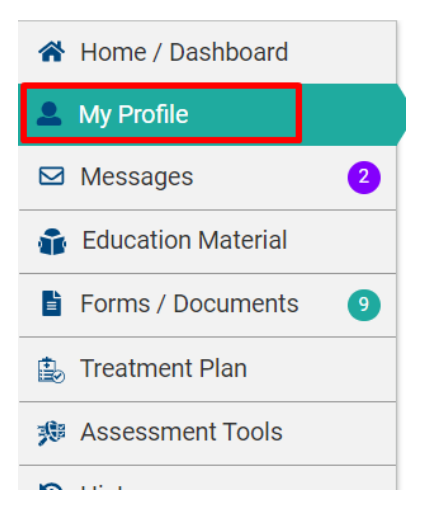

## FOR DRIVERS LICENSE:

Step 2: Go to the "Primary Info" tab

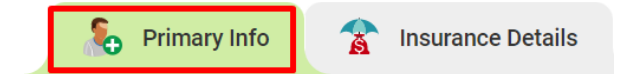

Step 3: take or upload picture from your phone/computer

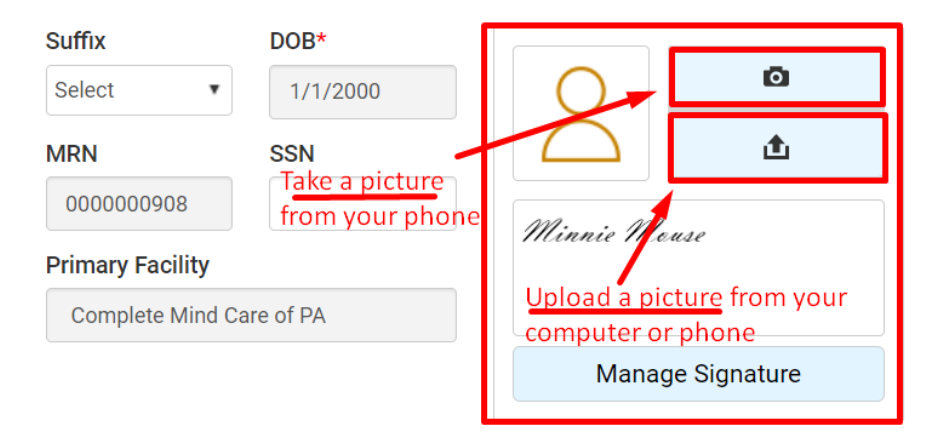

## Step 4: Click "Save & Submit"

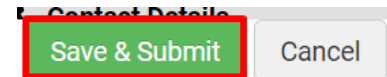

**NOTE:** to confirm, properly uploaded, this is how it will appear:

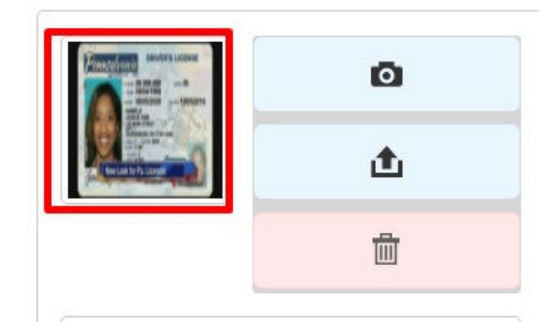

## FOR INSURANCE CARD:

Step 2: go to the "Insurance Details" tab

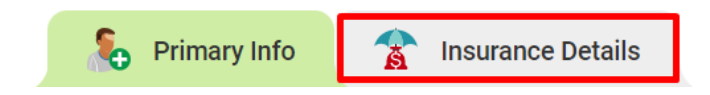

Step 3: FILL OUT ALL INSURANCE INFORMATION **<u>FIRST</u>** 

NOTE: AFTER you input your demographics (in "Primary Info" tab), under subscriber details, click "import my details entered earlier", for auto-filling information. THIS ONLY WORKS IF YOU ARE THE SUBSCRIBER

| Subscriber De | tails       |             |            |        | Import my details entered earlier |
|---------------|-------------|-------------|------------|--------|-----------------------------------|
| Prefix        | First Name* | Middle Name | Last Name* | Suffix | DOB*                              |

Step 4: take or upload picture from your phone/computer

NOTE: Be sure you upload both FRONT & BACK of insurance card

| INSL      |            |
|-----------|------------|
| Take p    | cture      |
| ut ut     | bload      |
| INSU<br>B | RANCE CARD |
| <u>ئ</u>  | Ō          |

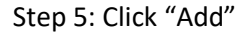

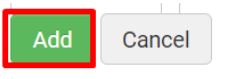

**NOTE:** to confirm, properly uploaded, this is how it will appear:

| MPLOYEE SMITH                                                                                                    | Customer Name Line 1<br>Customer Name Line 2                                                                                                    |
|----------------------------------------------------------------------------------------------------|----------------------------------------------------------------------------------------------------|
| POUSE SMITH<br>CHILDISMITH<br>CHILDISMITH<br>CHILDISMITH<br>CHILDISMITH<br>Millor 525 Spec: 535<br>AgCare: 550 ER: 5100                    | Payer ID 87726<br>medcor<br>Rx Site: 610014<br>Rx Gip: UHEALTH                                                                                        |
| 01-0501 Ur                                                                                                    | Choice pl<br>denvritter by UnitedHeathcare Insurance Compo                                                                                            |
| <u>t</u>                                                                                                    | D (                                                                                                    |
|                                                                                                    |                                                                                                    |
|                                                                                                    | Pretod 01                                                                                                    |
|                                                                                                    |                                                                                                    |
| This card does not guarantive<br>for Members: www<br>Care24: Mental Health:                                                                | Press di<br>coverage, To verify benefits, view claims, or<br>des. Call by notification or press/benefitor<br>w.mywlic.com<br>886-887-41<br>222-222-22 |
| This card does not quarantite<br>from the a provider, with the web<br>For Members: www<br>Care24<br>Mental Health:<br>For Providers: PO BO | Peed 01                                                                                                    |